## How to Print/Download a Certificate

1. Go to <a href="https://apps.esc1.net/ProfessionalDevelopment/STC">https://apps.esc1.net/ProfessionalDevelopment/STC</a>

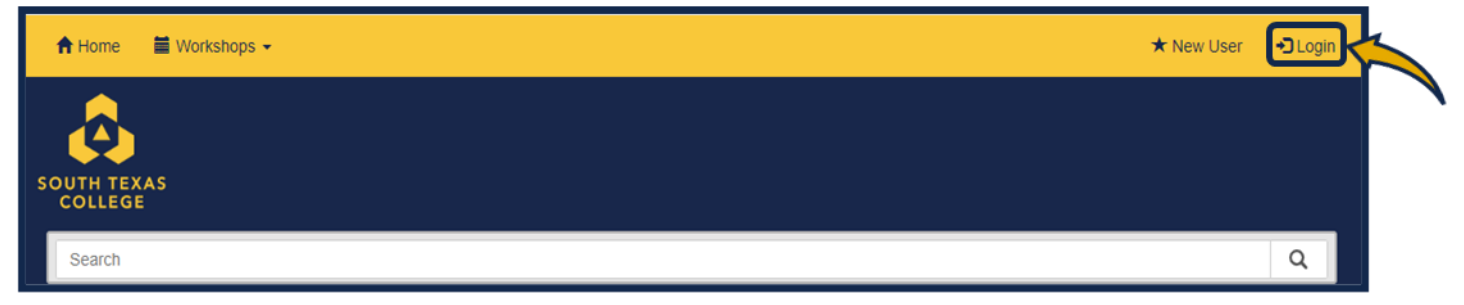

2. Enter your South Texas College credentials. (Same as STC computer login)

| Login                |  |
|----------------------|--|
| Email:               |  |
| Email                |  |
| Password:            |  |
| Password             |  |
| Remember my username |  |

3. Click on the **"My Content"** tab.

| A Home My Content      | 🗮 Calendar | Administration | Remote Check In | L Welcome Isabel - |
|------------------------|------------|----------------|-----------------|--------------------|
| SOUTH TEXAS<br>COLLEGE |            |                |                 |                    |
| Search                 |            |                |                 | Q                  |

4. Click on "My Workshop History".

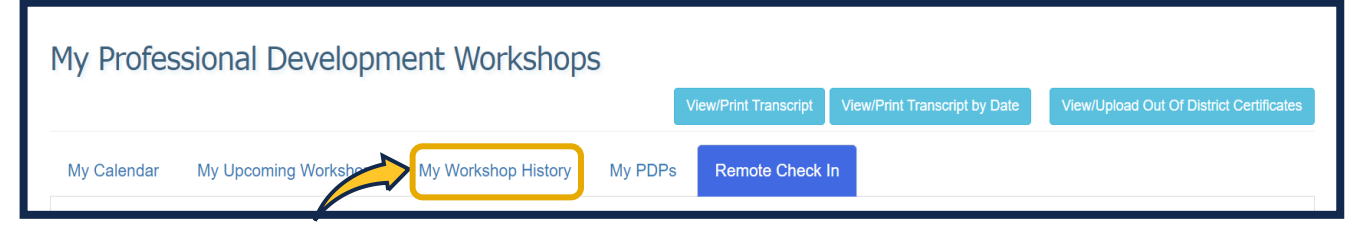

5. Locate your workshop from your list. Next, click on the certificate icon and this will allow you to download and print your certificate.

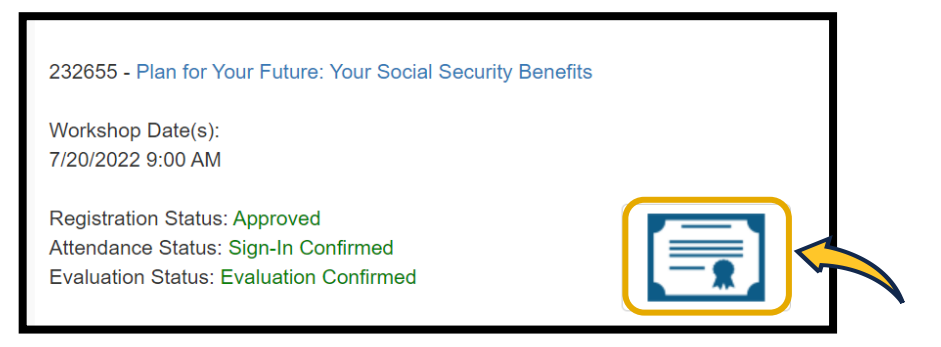

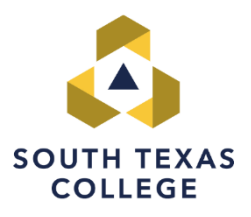

Please contact the Teaching and Learning Center with any questions at <u>https://www.southtexascollege.edu/profdev/</u> 956-872-7269